# LEVERAGING AAA LOGIN Your Herd

## MANAGE YOUR HERD WITH THE TOOLS Provided in **AAA Login.**

Access to herd records through the Internet makes AAA Login the fastest-growing service available to the members of the world's largest single-breed beef cattle association. When activating your AAA Login account, **be as complete as possible**. The information provided is verified with current records. Incomplete or mismatched data may result in a **delay of activating your account**. Data is updated **daily** and the information includes transactions from the previous business day. The **passwordprotected** account is available to users 24/7.

MY HERD

## SUBMIT **DATA**

DNA

## **REPORTS**

P/T **HISTORY** 

**PROGRAMS** 

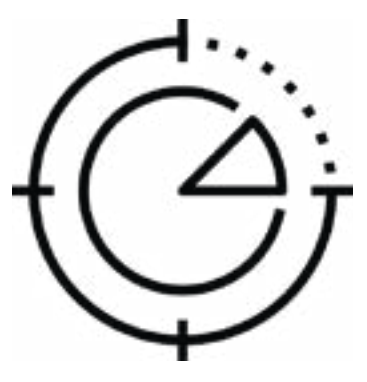

Visit www.angusonline.org to enter your member code.

# TABLE OF **CONTENTS**

.3

.9

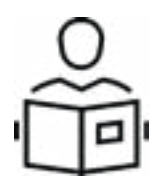

# ACCOUNT OVERVIEW.....

Your Dashboard | 3 Navigation Tabs | 5

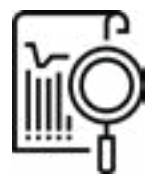

MY HERD..... Animal Lists | 6 Animal Groups | 7 • Sire Groups | 7 Registration Certificates | 8 AI/ET | 8 Animal Miscellaneous | 8

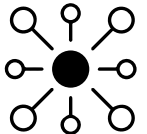

## SUBMIT **DATA**.....

Registrations | 9 Transfers | 10 AHIR/Performance | 11 • Contemporary Groups | 11 • Weaning Data | 12 • Yearling Data | 13 • Breeding/Cow Data | 14 AI/ET | 15 • AI Certificates | 15 • ET Authorizations | 16 Spreadsheet Entry | 17 Calculators and Tables | 17

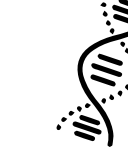

Genetic Conditions | 18 Order Testing | 19 View Results | 20 Samples | 21 GeneMax | 21

DNA.....

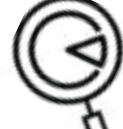

# AHIR Reports | 22

• Ultrasound Data | 22 EPD Reports | 24 Dam Reports | 24 Sire Reports | 25 Interactive Reports | 25

| • | • | • | • | • | • | • | • | • | • | • | • | • | .27 | 2 |
|---|---|---|---|---|---|---|---|---|---|---|---|---|-----|---|
|   |   |   |   |   |   |   |   |   |   |   |   |   |     |   |
|   |   |   |   |   |   |   |   |   |   |   |   |   |     |   |
|   |   |   |   |   |   |   |   |   |   |   |   |   |     |   |

.....18

# (ii)

## PURCHASE/TRANSFER HISTORY.......26

Customer Manager | 26 Data Sheet | 26 Sale Data & History | 27 Buyer Info & History | 27 Seller Info & History | 27

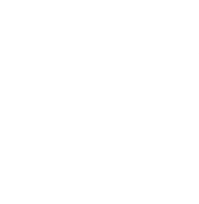

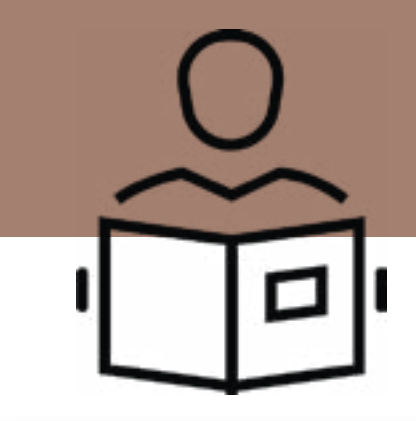

Visit www.angusonline.org to enter your member code.

# YOUR ACCOUNT

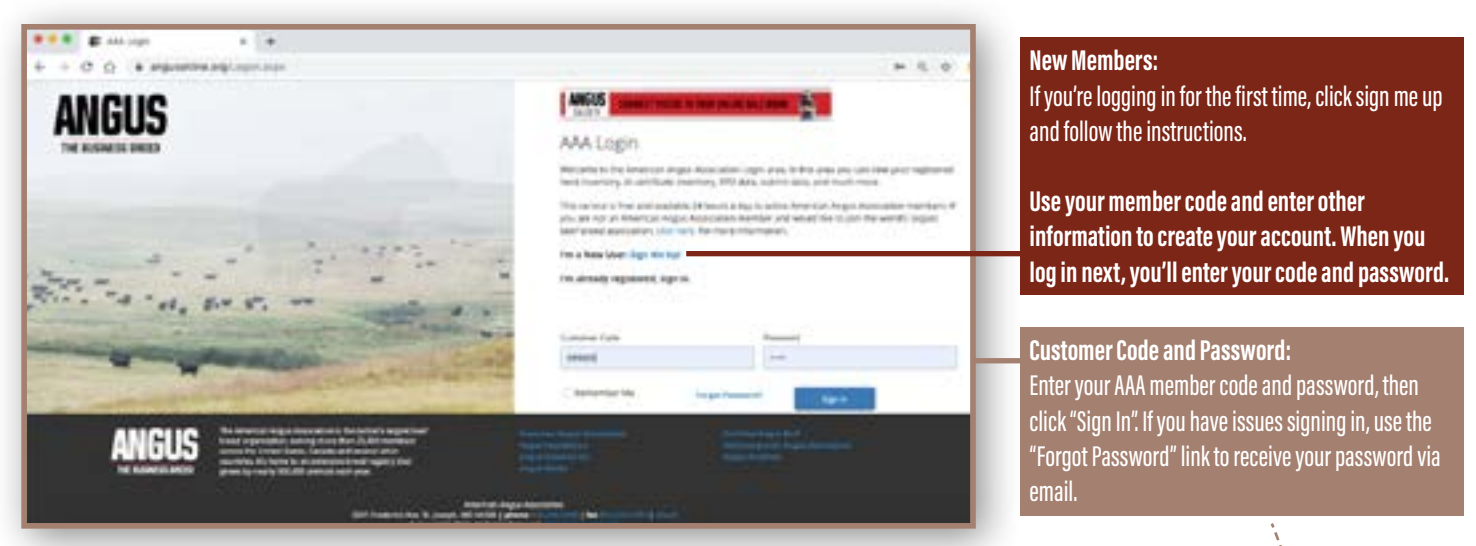

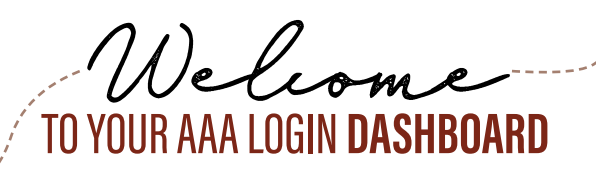

### **Message Center:**

The message center is a way to communicate with the staff at the Association, rather than calling into the office or sending an email. You can also access the message center by clicking the red envelope.

### Cart:

If you are purchasing DNA test kits or working on submitting data, make sure to checkout your cart. Adding items to your cart does not mean they have been submitted to the Association.

Much like grocery shopping, the items in your cart haven't been purchased, until you checkout at the register. If you don't checkout, your work won't be submitted to the association.

You can also find your cart at the top of the screen by clicking the green box.

### **Managing Your Account:**

Use the remaining options to manage your profile information, change your password and log out of your account. Keeping your account up to date helps Association staff ensure they are reaching you effectively.

### Hover over your account name in the top right hand corner.

| PROGRAMS | MY ACCOUNT 🗠 | AMESSAGE CENTER |
|----------|--------------|-----------------|
|          |              | \⊒CART          |
|          |              | ELOGIN PROFILE  |
|          | HOME         | CHANGE PASSWORD |
|          |              | ©HELP           |
|          | HOME         | ©HELP           |

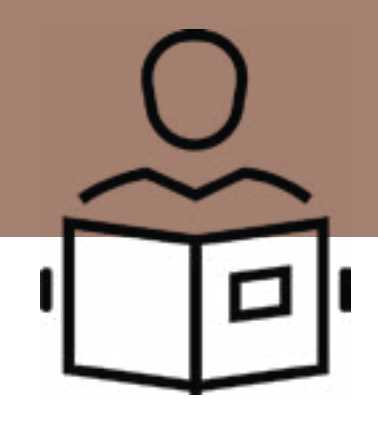

Visit www.angusonline.org to enter your member code

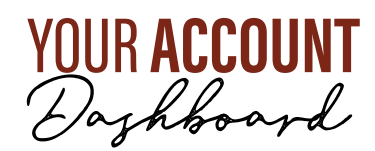

| Announcements                                                                                 | ĸ                                                     | MaternalPlus <sup>*</sup> - V                                                                                                    | Whele-Herd Reporting                                                                                                    |                                                                                                    |
|-----------------------------------------------------------------------------------------------|-------------------------------------------------------|----------------------------------------------------------------------------------------------------|----------------------------------------------------------------------------------------------------|----------------------------------------------------------------------------------------------------|
| MISSAGE CONTRA     MARCH CED LIFENER     MARCH CED LIFENER     March the later from CED March | 4 Messages                                            | MatematPios, a voluctary<br>copord reproductive and<br>MatematiNas program (5<br>Instructions)<br>Instructions<br>Autoral Technologies (1) Chair<br>Autoral Technologies (1) | , whole field reporting system, provides Angus breedens and<br>raw survivability tools on their invantoried const. For increa<br>to here.<br><b>Videor</b><br>ing Un Cent transition<br>Water at this insta transitioner. Tutter<br>team | I their supporters the ability to cooker additional reproductive that data and, withmately,<br>domation club here to learn allow the Materna/Flue program. To exhall in the<br>rail                                                                                                    |
| UPE OF A CAR - PECINICERE O                                                                   | AAA DT NON                                            | Angus Journal                                                                                                    |                                                                                                    |                                                                                                    |
|                                                                                               | ALC POIS                                              | ANGUS<br>JOURNAL                                                                                                    | The Angus Journal contraints more pages of quality editornal an<br>value form, it is the primery source on the latent in beef using<br><b>egical</b>                                                                                     | et breeder assertaling than any publication in the industry, with more than 10,000 part<br>bend management, grottics, restarch and technology. [ Published eventby, print -<br>Trinscherenthouse And technology. ] And technology ( Writing)<br>Canada - Sale State - Sale State - Sale Stat |
| Need Help?                                                                                    | ĸ                                                     | tite al.                                                                                                    |                                                                                                    |                                                                                                    |
|                                                                                               | and the last                                          | 64/14/20                                                                                                    | Sydewatercker Angus Genetic Influence Sale                                                                                                    | Naw Cambria, VO                                                                                                    |
|                                                                                               |                                                       | 66/14/20                                                                                                    | Ward Bres, Online Fall Show Weiter Sale                                                                                                    | Hamburg MD                                                                                                    |
| Contact the Association                                                                       | telender Bernik                                       |                                                                                                    |                                                                                                    | and the second second se                                                                                                    |
| Contact the Association                                                                       | Anoscietor: Staff                                     | 04/15/20                                                                                                    | Charlenfell Angles Draiting Sale                                                                                                    | West Plates MO                                                                                                    |
| Contact the Association                                                                       | prina sec unto<br>angunganganung<br>Accusiator: Siaff | 64/15/20<br>64/15/20                                                                                                    | Checkweid Angus Duite Sain<br>Refer Weschlung Angus Duit Jan                                                                                                    | West Plans, MO<br>at Denies Linestock Auction, Danies, IA                                                                                                    |

### Announcements:

On the left-hand side of the dashboard, is the blue announcements center. This is where all the newest information from the Association can be found. This is where you will find notifications for membership dues or fees, CEO updates, and a producers guide to AAA login. This document is a more detailed and in-depth guide to using your account.

### **MaternalPlus:**

In the purple box, you can manage your Maternal Plus enrollment. You can enroll, manage and clean up your inventory and watch tutorial videos. You can also find Maternal Plus information under the Programs tab.

### Angus Journal:

Next on the dashboard is the Angus Journal. Subscribers to the Angus Journal can find a digital copy of that month's issue. You can click, "View Current Issue" , to gain access to that month's journal.

### **Calendar and Sales:**

As you scroll down you'll find a box, titled, Calendar and Sales. Here you can find all the sales and events in your particular region. Click the link to the corresponding sale catalog or event website to view sale offerings. Here you can also view sale reports and show results by changing the tab selection in the top right corner.

### **Need Help:**

Here you can find all the contact information for the Association, as well as, your specific regional manager. If you click "Association Staff," you will have access to an entire staff listing that includes a phone number and email which can be accessed if you click on the individual's name.

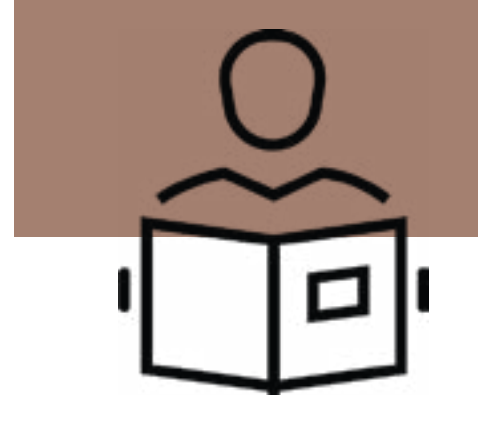

Visit www.angusonline.org to enter your member code.

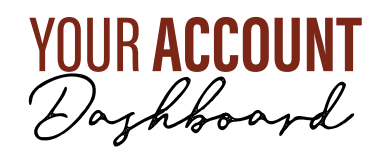

## MY HERD

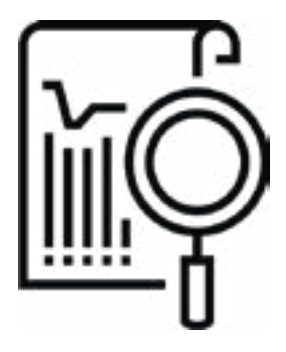

The "My Herd" tab is a producer's resource to manage their registered herd information. Underneath this tab, members can manage herd inventory, registration certificates, ET authorizations and A.I. inventory.

## SUBMIT **DATA**

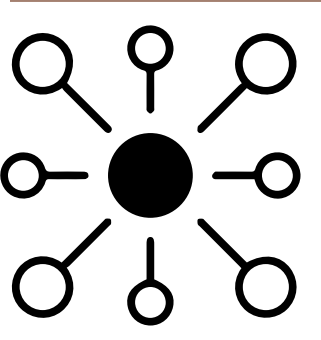

This can be used to enter any data that you would normally submit to the office staff. This could include Angus Herd Improvement Records or AHIR Data, such as weights and other performance data like breeding records, foot scores or carcass records. This tab also allows you to submit new registrations or submit an online transfer.

## DNA

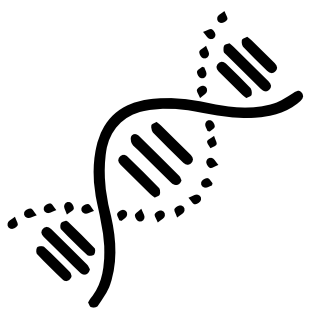

Under the DNA tab, you can order testing and check on the status of already submitted tests, check DNA inventory, review genetic defects and add alternate parentage. Most commonly producers will use this tab whenever they order testing.

## **REPORTS**

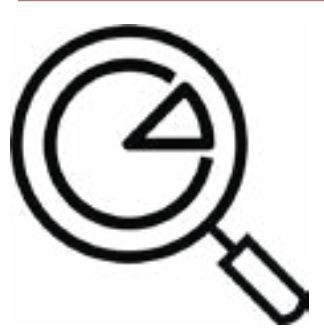

Under this tab you will find several report options to view current EPDs on your herd, your AHIR work history and specific reports on sires and dams. Within this tab, you can also customize an animal report or create a data sheet with pedigree and EPD charts for use in sale catalogs.

## P/T **HISTORY**

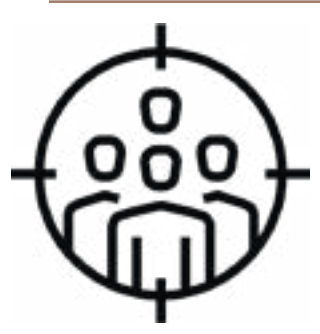

In the Purchase/Transfer History tab, you can view all of your sold or purchased animals. This includes the sale date and breeding history at the time of transfer for your purchased animals. This tab will allow access to your previous buyers' contact information and purchase history.

## **PROGRAMS**

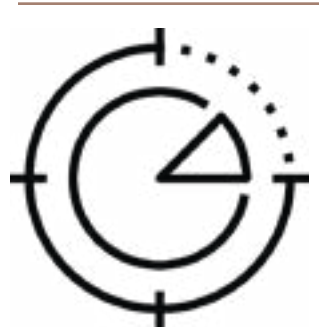

Underneath the programs tab, you can enroll in various programs including MaternalPlus and Angus Link, or purchase our herd management software, AIMS (Angus Information Management Software). This is also where you can download updates for that software.

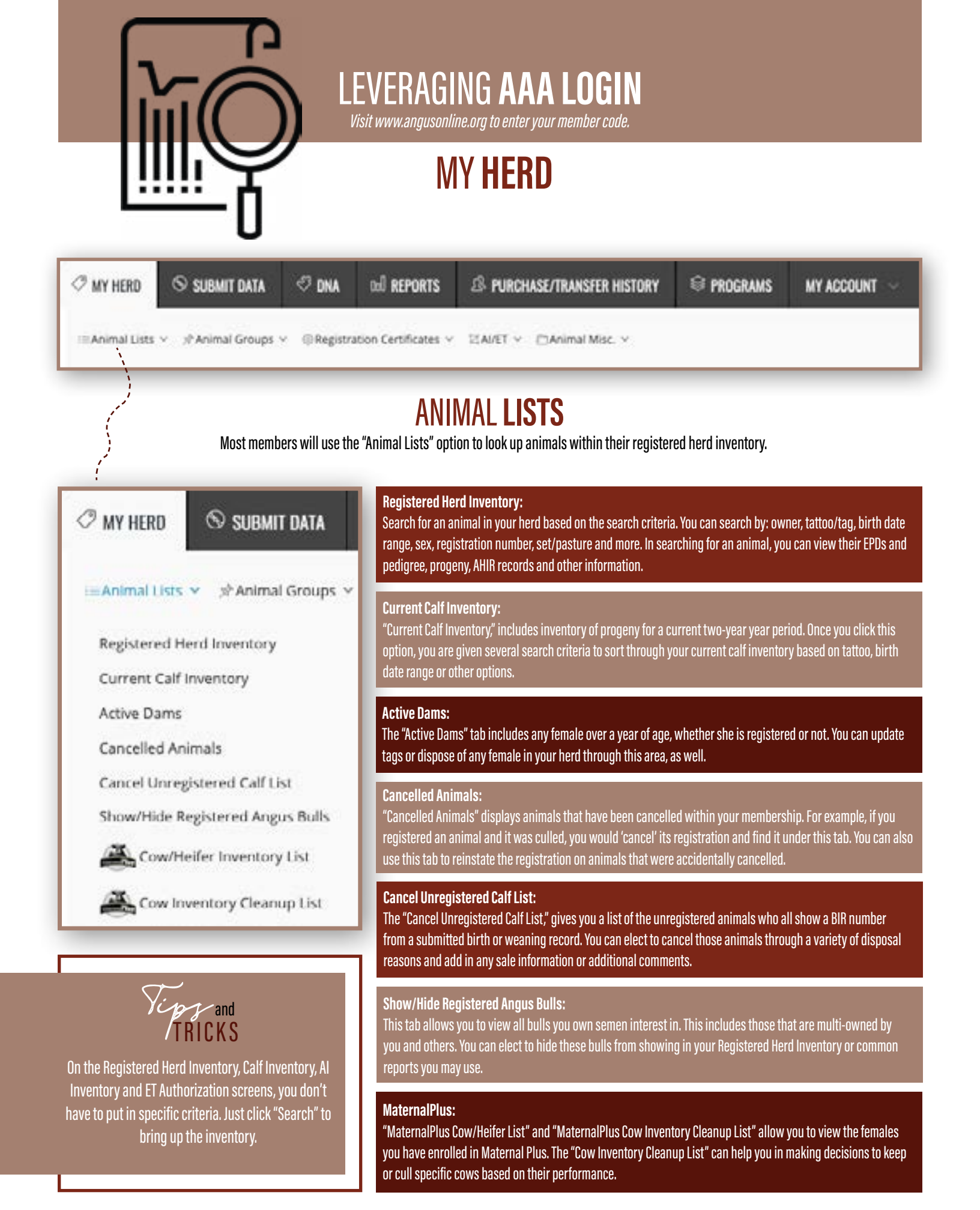

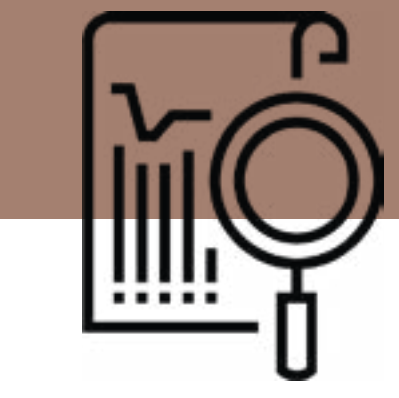

## LEVERAGING **AAA Login**

Visit www.angusonline.org to enter your member code

# **MY HERD**

## **ANIMAL GROUPS**

## Animal Groups Y

Animal Set

Animal Pasture

Create Sire Group

View Sire Group

## Animal Set:

This is helpful in managing groups of cattle with similarities. These criteria can include age, EPDs, tattoo range, etc. For example, you could create a set for your Fall Bulls, your Annual Production sale, or others. You can create a limitless amount of sets based on whatever criteria you prefer. Additionally, animals can be in more than one set. Animal sets can only be created on animals that you currently own.

## Animal Pasture:

One of the newer features, is the "Animal Pasture" function. This tool allows you to group animals by location on your specific farm. For example, if you had a group of cows at your North Barn pasture, you could create a North Barn pasture group.

## Create/View Sire Group:

The "Create Sire Group" option allows you to build groups of sires for use in multi-sire pastures or for DNA testing purposes. A sire group can contain both owned and non-owned bulls. Then in the "View Sire Group," you can view that sire group you created, mark a sire group inactive or add new sires to an already existing group.

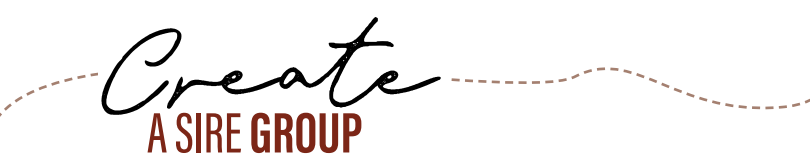

.

| Fields indicated with an asterisk(                                                                             | *) are required.                               |
|----------------------------------------------------------------------------------------------------|------------------------------------------------|
| Sire group enrollment information                                                                              | in.                                            |
| Sire Group Identifier:                                                                                         |                                                |
|                                                                                                    | (Enter Sire Group Identifier and Click Add New |
| Add New Size or ad                                                                                             | d sires from an existing set                   |
|                                                                                                    |                                                |
|                                                                                                    |                                                |
| Animal Set:                                                                                                    |                                                |
| Animal Set:<br>Folders Sets                                                                                    |                                                |
| Animal Set:<br>Folders Sets<br>[ All \$ 2017 Females                                                           | * 🕜                                            |
| Animal Set:<br>Folders Sets<br>All ‡ 2017 Females                                                              | * 🕜                                            |
| Animal Set:<br>Folders Sets<br>All ‡ 2017 Females<br>Add Sires from Existing Set                               | *) <b>(2</b> )                                 |
| Animal Set:<br>Folders Sets<br>All ‡ 2017 Females<br>Add Sires from Existing Set                               | tile:                                          |
| Animal Set:<br>Folders Sets<br>All COLT Females<br>Add Sires from Existing Set<br>Import Sire Group from Excel | file:                                          |

Create a sire group to use when submitting DNA testing using your AAA Login account. Sire groups can assist when using multi-sire pastures and/or when DNA is needed to identify the correct sire.

- 1. Create a name for your sire group, such as "Bulls 2020," and place it in the Sire Group Identifier blank.
- 2. Add sires using the "Add New Sire" button, from an existing set, or using the Excel file import feature. You can download a template to import sires using Excel from the link below the "Import Excel File" button .
- 3. If adding more than two sires to a sire group, select "Save," then select "Add New Sire." See the image below.

| ans out |
|---------|
| -       |
| 1       |
|         |

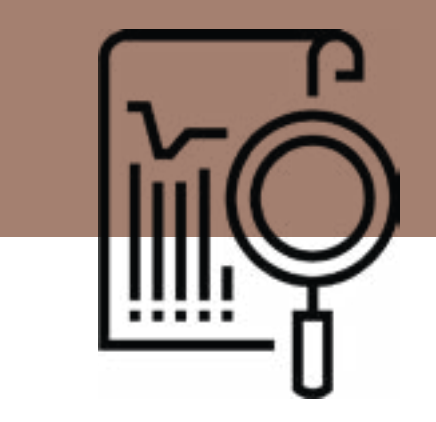

Visit www.angusonline.org to enter your member code

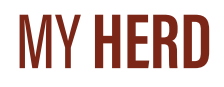

## **REGISTRATION CERTIFICATES**

Registration Certificate Storage Preference

Request Printed Registration Paper

### **Registration Certificate Storage Preference:**

You can choose if you want all of your registration papers stored electronically or in paper form. You can always mail a paper back into the office if you decide you want to store a registration paper electronically.

**Request Printed Registration Paper:** 

You can request a printed version of any registration paper you have stored electronically. The registration paper will be printed and mailed to you at no charge.

## AI/ET

### **AI Certificate Inventory:**

View the available AI Certificates in your inventory. You can see the quantity, bull name and registration number of your certificates. If you don't have a particular AI certificate, you can contact the semen company or bull owner to purchase. You can also transfer AI certificates from your inventory to another member code from the AI Inventory list.

### Al Certificate Purchase & Transfer Activity:

View the AI certificates you have purchased and how they have been transferred among member codes tied to your account. You can view the history for up to five years.

## **ET Authorization:**

ET Authorizations are flush records on donor cows that may be required on registrations where the ET removal/flush date falls between 1/1/2012 and 2/23/2017. ET Authorizations are necessary when you do not own the donor dam and the removal date falls within the time period. You can view yours here and search by donor dam and/or sire.

🖾 AI/ET 👻 🖾 Animal Misc. 🗸

AI Certificate Inventory

Al Certificate Purchase & Transfer Activity

**ET** Authorization

Note:

## ANIMAL **MISC.**

## 🖹 Animal Misc. 🗸

Pictures on EPD/Pedigree Lookup

Purchase Angus Performance Pedigrees

### Pictures on EPD/Pedigree Lookup:

This allows you to upload a photo to be displayed on the EPD/Pedigree lookup page for that animal on Angus.org. Follow the instructions to upload your photo and choose preferences.

**Purchase Angus Performance Pedigrees:** 

You can purchase APPs for \$2 per animal. These pedigrees include ratios, weights and additional performance data not included on a traditional registration paper. You can enter the registration numbers or upload an excel file to order. After submitting your order, the Performance Pedigrees are viewable online in the same area, once they have been processed.

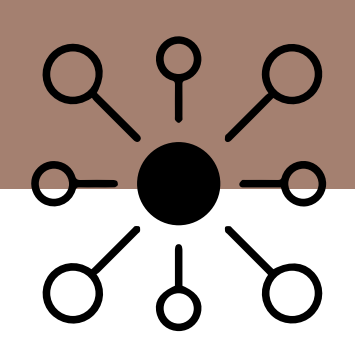

Visit www.angusonline.org to enter your member code.

# SUBMIT DATA

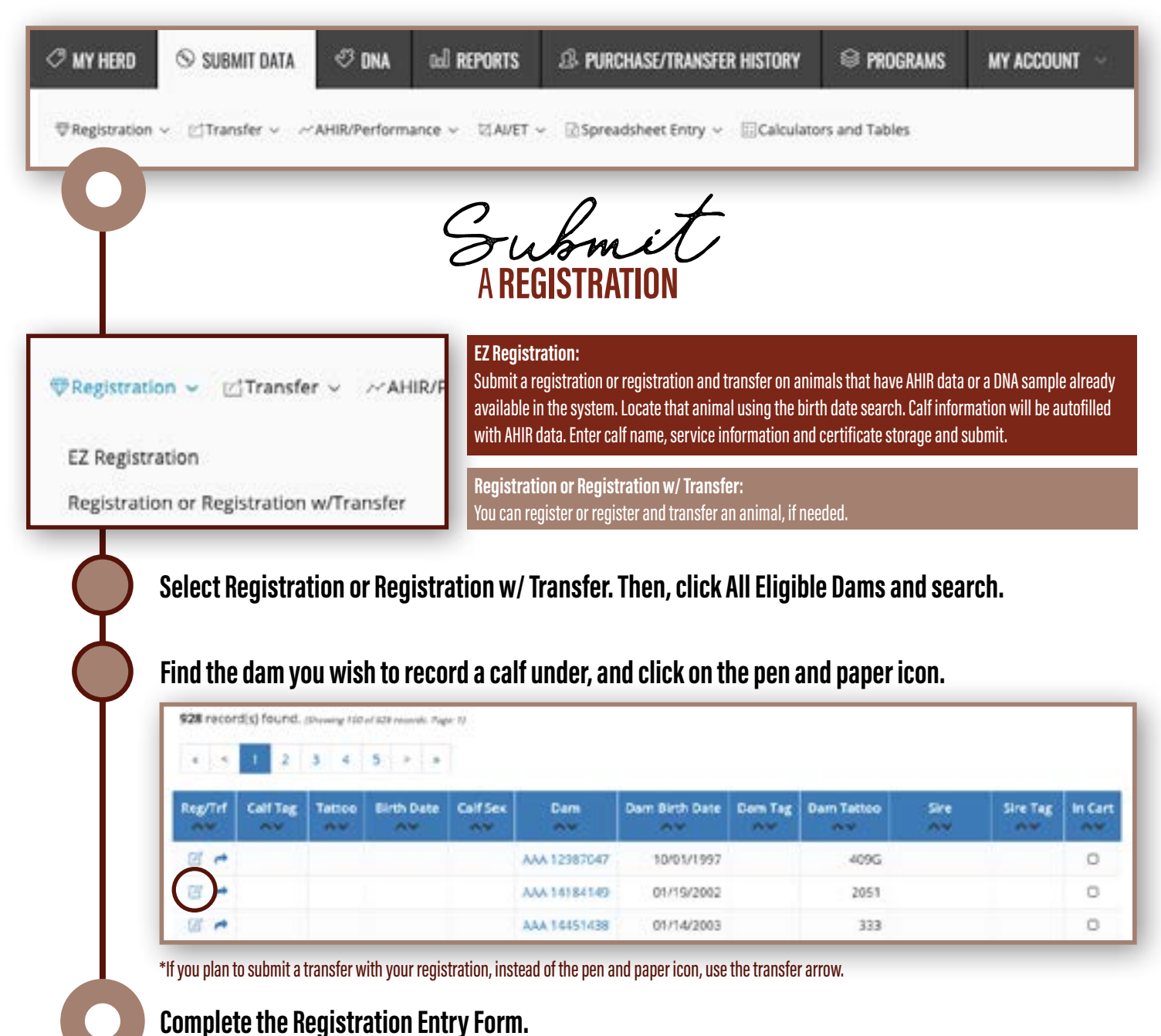

To complete a registration, you'll need pertinent information such as name, sex, tattoo, sire and dam, nature of service, and first owner. The first owner is the person who was the dam's owner of record when the calf was born. To register and transfer an animal, fill out the online registration entry form, plus the transfer form. You'll need to include the date of sale, buyer name, address and breeding records on the animal if available. Breeding information includes service bull information, type of service, and service dates, or marking females sold as OPEN is required when the female is over one year of age. For more information, visit page 32 of the Breeder's Reference Guide.

## Save. Don't forget to check out your cart when finished with all registrations.

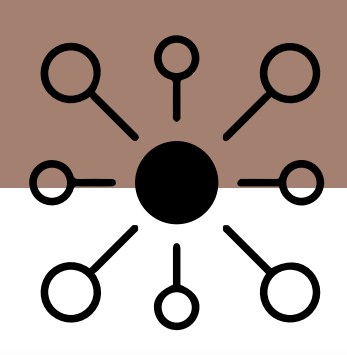

Visit www.angusonline.org to enter your member code

# SUBMIT DATA

| C MY HERD                                              | ⊗ SUBMIT DATA                                                 | 🕫 DNA                    | ad reports                                                                      | & PURCHASE/TRANSFER HISTORY                                                                                                    | ⊜ PROGRAMS                                                                                                 | MY ACCOUNT                                                                |
|--------------------------------------------------------|---------------------------------------------------------------|--------------------------|---------------------------------------------------------------------------------|----------------------------------------------------------------------------------------------------|----------------------------------------------------------------------------------------------------|---------------------------------------------------------------------------|
| <b>♥</b> Registration                                  | <ul> <li>✓ Intransfer &lt;</li> </ul>                         | AHIR/Perform             | ance ~ IZIAI/ET                                                                 | ✓ ☑Spreadsheet Entry < □Calculate                                                                                                    | ors and Tables                                                                                             |                                                                           |
| 0                                                      |                                                               |                          |                                                                                 |                                                                                                    |                                                                                                    |                                                                           |
| T                                                      |                                                               |                          |                                                                                 |                                                                                                    |                                                                                                    |                                                                           |
|                                                        | 1997 B                                                        |                          | Dogiotratio                                                                     | on Correction.                                                                                                    |                                                                                                    |                                                                           |
| 🖗 Registrati                                           | on 👻 🖾 Transfe                                                | r∨ ~AH                   | HIR/F<br>You can mal<br>changed ow                                              | o <b>n Correction:</b><br>ke corrections to any electronically stored regi<br>vnership and progeny has not been registered.                                                                                                    | istration paper, as long a<br>Find your animal by bird                                                     | is that animal has nev<br>th date, registration                           |
| ♥ Registrati<br>EZ Registr                             | on ∽ leîTransfe<br>ation                                      | r∨ ~AH                   | HIR/F<br>You can mal<br>changed ow<br>number or t                               | on Correction:<br>ke corrections to any electronically stored regi<br>vnership and progeny has not been registered.<br>attoo, click the pen and paper icon, then comp                                                                                  | istration paper, as long a<br>Find your animal by biri<br>lete the correction.                             | as that animal has nev<br>th date, registration                           |
| Registrati<br>EZ Registr<br>Registratio                | on ∽ ⊡Transfe<br>ation<br>on or Registration                  | r ∨ ∼⁄A⊦<br>w/Transfer   | HIR/F<br>You can mal<br>changed ow<br>number or t<br>Request Pr                 | on Correction:<br>ke corrections to any electronically stored regi<br>vnership and progeny has not been registered.<br>attoo, click the pen and paper icon, then comp<br>inted Registration Paper:                                                     | stration paper, as long a<br>Find your animal by biri<br>lete the correction.                              | as that animal has nev<br>th date, registration                           |
| Registrati<br>EZ Registr<br>Registratio<br>Registratio | on V CTransfe<br>ation<br>on or Registration<br>on Correction | r ∨    ~A⊦<br>w/Transfer | HIR/F<br>You can mal<br>changed ow<br>number or t<br>Request Pr<br>This functio | on Correction:<br>ke corrections to any electronically stored regivership and progeny has not been registered.<br>attoo, click the pen and paper icon, then comp<br>inted Registration Paper:<br>n allows you to request a printed registration paper. | istration paper, as long a<br>Find your animal by bird<br>lete the correction.<br>paper for an animal with | as that animal has nev<br>th date, registration<br>an electronically stor |

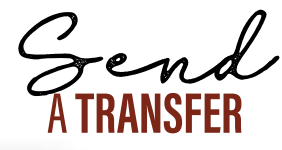

You can submit a transfer for an animal whose registration has been stored electronically. For any animal with a printed registration paper, you must complete the transfer on the paper directly and mail to the Association office.

Transfers

1. Find your animal using the search criteria.

- 2. Click the pen and paper icon, and fill out the Transfer Entry Form. You'll need to include the date of sale, buyer name, address and breeding records on the animal if available. Breeding information includes service bull information, type of service, and service dates, or marking females sold as OPEN is required when the female is over one year of age.
- 3. Once complete, click "Save" in the bottom left hand corner, and the transfer will be added to your cart. Once you've finished all transfers, click your cart at the top of the screen. Review your order, check out, enter your payment information and finalize your request by submitting your order at the bottom of the screen.

|      | er Tegenerik - Avenue                                                                                                    | AND A COMPANY                                                                                                    |                      | a link it saw        | -    | Porta Barris                            | 19.000 | + 191               |        |
|------|----------------------------------------------------------------------------------------------------|----------------------------------------------------------------------------------------------------|----------------------|----------------------|------|-----------------------------------------|--------|---------------------|--------|
| -    | -                                                                                                    | and dated.                                                                                                    |                      |                      |      |                                         |        |                     |        |
|      |                                                                                                    |                                                                                                    |                      |                      |      |                                         |        |                     |        |
| -    |                                                                                                    | and the second                                                                                                    | 1.1                  |                      |      |                                         | -      |                     |        |
|      |                                                                                                    |                                                                                                    |                      |                      |      |                                         |        |                     |        |
|      | Contraction Contra                                                                                                    | President States   South                                                                                                    |                      | - C.                 |      |                                         |        |                     |        |
|      | 5' Moley                                                                                                    | Name Linesconter                                                                                                    | to togethe           |                      | · ·  |                                         | -      | - 191               |        |
| 1.00 | 1999 C.                                                                                                    | - Second - Contract of                                                                                                    |                      |                      | -    |                                         |        |                     | A 1144 |
|      | 1. Base . reserves                                                                                                    | to part had appy on                                                                                                    | and the state        |                      | -    |                                         |        |                     |        |
| -    | Contract of Contract of Contra |                                                                                                    |                      |                      | -    |                                         |        |                     | 4.14   |
|      | Same L                                                                                                    | 10.04                                                                                                    | -                    |                      | -    |                                         |        |                     |        |
| -    |                                                                                                    | Lab Aste 1 Mar. Top                                                                                                    | 1 1.1.1 P            |                      |      |                                         |        |                     |        |
|      |                                                                                                    |                                                                                                    |                      |                      |      |                                         |        |                     |        |
| -    | spring in the second strends                                                                                                    | tarter et tem in has                                                                                                    | Arrest 1044 (17) (m) | the second party     | -    | -                                       |        |                     |        |
|      | 10.000                                                                                                    | initia initia initia initia initia initia initia initia initia initia initia initia initia initia initia initia<br>Initia initia initia initia initia initia initia initia initia initia initia initia initia initia initia initia i<br>Initia initia initia |                      | train and the second |      | Particul Data of .                      | 1.14   | -                   |        |
|      | his i ha h                                                                                                    | 1000                                                                                                    |                      | ALCONTRACTOR .       | CT6  | the sub- and he                         | N      | and has been        |        |
|      | Design of the local distribution of the local distribution of the loca | i inter                                                                                                    |                      |                      | 100  | 100000000000000000000000000000000000000 |        | and the local       |        |
| _    |                                                                                                    |                                                                                                    |                      |                      | 100  | Service and the second                  |        |                     |        |
| _    | And a line in                                                                                                    | in the second                                                                                                    |                      |                      |      |                                         |        |                     |        |
|      | And A Design                                                                                                    | -                                                                                                    |                      |                      | - 41 | Manhood Street, and No.                 |        | states in the local |        |
|      | And A Darks                                                                                                    | -                                                                                                    |                      |                      |      | Sumation of Street, or St.              |        | and the last        |        |

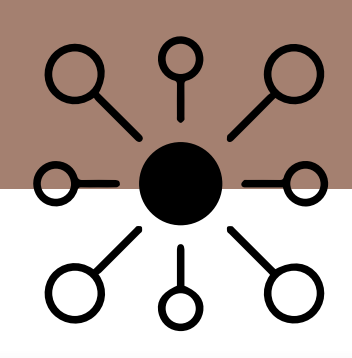

Visit www.angusonline.org to enter your member code.

# SUBMIT DATA

| 🕫 MY HERD              | 🛇 SUBMIT DATA                            | 🕫 DNA        | ad reports                                   | & PURCHASE/TRANSFER HISTORY                    | ⊜ PROGRAMS                 | MY ACCOUNT            |       |
|------------------------|------------------------------------------|--------------|----------------------------------------------|------------------------------------------------|----------------------------|-----------------------|-------|
| <b> ⑦</b> Registration | <ul> <li>&lt; ⊡Transfer &lt; </li> </ul> | AHIR/Perform | nance 🗸 🖾 Al/ET 🗸                            | - 🗟 Spreadsheet Entry 🛩 🗐 Calculato            | rs and Tables              |                       |       |
|                        |                                          | نے۔<br>کر ا  |                                              |                                                |                            |                       |       |
| Birth/W                | eaning/Yearli                            | ng           | Calving Book:<br>You can submit birth r      | ecords to the AHIR system. This serves as an e | lectronic calving book t   | hat allows you to log | basic |
| Calving E              | 3ook                                     | - 12         | information on your ca                       | nves born in that particular year without actu | any sending in a registra  | ation application.    |       |
| CalvingA               | Neaning                                  | - 14         | Calving/weaning:<br>This allows you to sub   | mit birth and weaning weights to the AHIR sys  | tem.                       |                       |       |
| ET/Foste               | r Weaning                                |              | ET/Foster Weaning:<br>This allows you to sub | mit weaning data on any embryo transfer or fo  | ostered calf to the AHIR s | system.               |       |
| Yearling               |                                          |              | <b>Yearling:</b><br>You can submit yearlir   | g weights and other yearling measurements l    | like hip height, scrotal c | ircumference, etc.    |       |

## WAIT!

## Establish your contemporary groups first, before submitting weaning and yearling weights.

Establishing proper contemporary groups is essential in providing accurate and predictable performance records necessary to generate EPDs. A contemporary group is a set of two or more calves of the same sex and similar age that have been managed under similar practices.

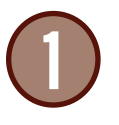

Contemporary grouping allows animals to be evaluated on how well they performed compared with their herdmates raised under similar environmental conditions. This grouping accounts for environmental or unequal treatment effects, so that heritable differences, such as EPDs can be predicted.

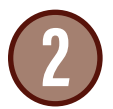

Two or more animals of the same sex are required in the contemporary group for the EPDs to be calculated, assuming other data edits are met. Each animal is compared relative to the average performance of the contemporaries in the defined group. You cannot have EPDs beyond a pedigree index interim EPD without contemporary groups. A contemporary group of one animal does not provide any information to compute EPDs from the Association's NCE.

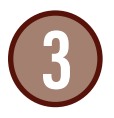

All animals must be born within a 90-day period and weighed within a three-day window. Mixed sex contemporary groups are not allowed since the implementation of Single Step genetic evaluation. You can have as many contemporary groups as resonably defined by your operation.

## What splits calves into separate contemporary groups?

Management Codes (*Creep vs. Non-Creep*) • Group Codes • Weaning Dates More Than Three Days Apart Birth Dates More Than 90 Days Apart • Location Codes • Registered vs. Commercial Dams • Natural vs. Embryo Transfer Calves • Registered vs. Commercial Recipients • Submitting Data that Could be in the Same Group, Different Ways or Process Date (*Electronic, Paper, AIMS*)

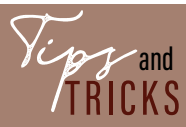

Contemporary groups should include as many animals as can be accurately compared, but no less than two animals can be included.

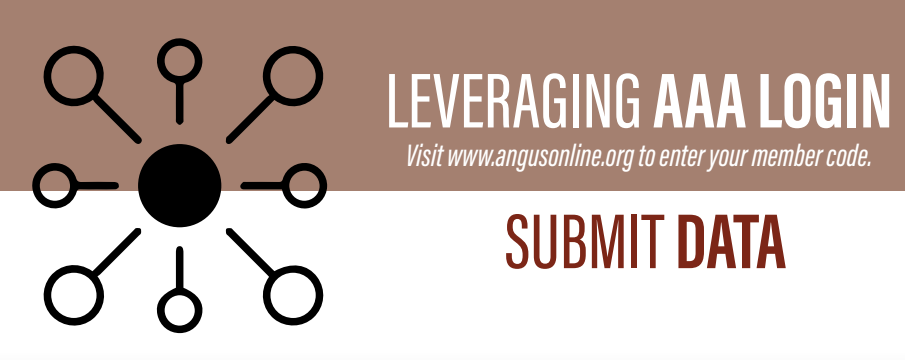

| , keep the following in mind<br>ge age of 205 days old. |
|---------------------------------------------------------|
| UE AUE UI ZUD NAVS NIN.                                 |
| /s old.                                                 |
| iew in your AAA Login accou                             |
| orary group, then they may                              |
| .aspx                                                   |
|                                                         |
|                                                         |
|                                                         |
|                                                         |
|                                                         |
|                                                         |
| I. ( <del>+</del> )                                     |
| I.                                                      |
| I. (+)                                                  |
| I. (+)                                                  |
| I. (+)                                                  |
|                                                         |
|                                                         |

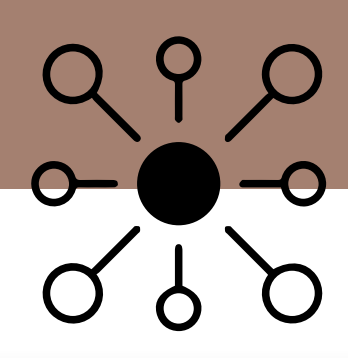

Visit www.angusonline.org to enter your member code.

# SUBMIT DATA

| 🕫 MY HERD      | ∕⊙ SUBMIT DAT                    | S DNA          | cal RE | PORTS       | & PURCHASE/TRANSFER HISTORY        | € PROGRAMS    | MY ACCOUNT 🗠 |
|----------------|----------------------------------|----------------|--------|-------------|------------------------------------|---------------|--------------|
| ⑦ Registration | <ul> <li>✓ Transfer ~</li> </ul> | ~ AHIR/Perform | ance 🗸 | tei alvet 🗸 | Spreadsheet Entry      □ Calculate | rs and Tables |              |

## Birth/Weaning/Yearling

Calving Book

Calving/Weaning

ET/Foster Weaning

Yearling

As yearlings, your bulls and heifers are at a key data collection point relative to performance measures. Various expected progeny differences (EPDs) utilize measures taken at this time. Contemporary group definition is critical, as are appropriate age windows so that your investment in collecting the measures will result in genetic tools to guide your program. As you plan for collecting yearling data for AHIR, here are some guidelines to keep in mind:

 Measurements on all animals must be taken between 320 and 440 days of age to be adjusted to 365 days. The group should average as close to 365 days as possible. Enter those weights and measurements on the Yearling Report and submit to the Association.

· For more information, go to: http://www.angus.org/performance/ahir/perfguidelines.aspx

Submit

Click All Eligible Animals and search.

To select the animal, click on the circle with the plus sign to add/edit data. 💮

## Enter your yearling data in the middle section.

The entry performance screen should have popped up to allow data submission. Required fields include: date and weight. Further information may be recorded at this time, if available.

| Apre Christer Fran Del        |                            |                  |            |
|-------------------------------|----------------------------|------------------|------------|
| tating and in the line of     | Tarpet JARE San a          | eran Jugs        | STREET, P. |
| International Solution of the | You' 1                     |                  |            |
|                               |                            |                  |            |
| taring improve                |                            |                  |            |
| ing .                         | 640 ····                   | regit Resolution | 1          |
| freed in president line       | The first data and the set | d hanne          |            |
| Tank Land Messary Tang        | Photogen                   | a factor         |            |
|                               |                            |                  |            |
|                               | A. Connect                 |                  |            |

Save. Don't forget to check out your cart when finished with all submissions.

Need help?

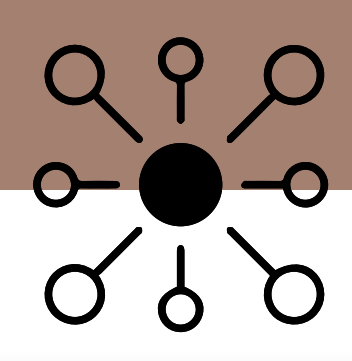

Visit www.angusonline.org to enter your member code.

# SUBMIT DATA

| 🧭 MY HERD 🛛 🛇 SUBMIT DATA 🛛 🕫 DNA | cul reports 🖉 Pu                                                                                        | RCHASE/TRANSFER HISTORY                                                          | PROGRAMS                                      | MY ACCOUNT               |  |  |
|-----------------------------------|----------------------------------------------------------------------------------------------------|----------------------------------------------------------------------------------|-----------------------------------------------|--------------------------|--|--|
|                                   | ance →                                                                                                  | radsheet Entry 👻 🗔 Calculate                                                     | ors and Tables                                |                          |  |  |
| د-ى                               |                                                                                                    |                                                                                  |                                               |                          |  |  |
| Breeding/Cow Data                 | Yearling Heifer/Cow Hero<br>Use these tools to input bro<br>calculating the HP (Heifer F                | <b>l Breeding Data:</b><br>Reding data on your herd. Performa<br>Pregnancy) EPD. | ince breeding data, espe                      | cially on heifers is use |  |  |
| Yearling Heifer Breeding Data     | <b>Breeding Preg Check Data:</b><br>This tab allows you to import information on open and bred females. |                                                                                  |                                               |                          |  |  |
| Breeding Preg Check Data          | <b>Breeding Update:</b><br>If you need to update a pre                                                  | viously established breeding reco                                                | rd, you can do that from 1                    | this tab.                |  |  |
| Breeding Update                   | Mature Cow Data:<br>Allows you to record inform                                                         | nation on your cow herd. You can ta                                              | ake weight and height m                       | easurements, score fo    |  |  |
| Mature Cow Data                   | body condition, docility an data on the cow's calf may                                                  | d foot angle and claw set. Informat<br>update for the Mature Weight or M         | ion recorded within +/-<br>ature Height EPDs. | 45 days from weaning     |  |  |
| Add/Edit Heifer/Dam Tags          | Add/Edit Heifer/Dam Tag                                                                                 | ç.                                                                               |                                               |                          |  |  |

Add/Edit Heifer/Dam Tags: You can add or edit tag numbers on your females.

### Carcass:

You can submit harvest data that you have received from the plant after an animal has been processed.

### EID:

As more states mandate and require EID tags, you can enter an animal's electronic identification number into the system and it will tie to the animal's registration number in our system.

### Feed Intake:

This allows you to record feed data on animals that have been on a measured feed test, typically at an animal testing facility. This data is used to provide residual average daily gain (RADG) EPDs and \$Value indexes (\$Values) like \$F and \$B.

### Foot Score:

You can submit evaluations on angle and claw set in your herd. Keep in mind, it's important to have variance in your reporting to make these EPDs more accurate.

### Hip Height and Scrotal:

You can submit yearling hip height and scrotal measurements independently from when recording yearling data.

### PAP (Pulmonary Arterial Pressure):

You can submit PAP scores from this menu. These scores are predominantly submitted from breeders who are located at increased elevations and used to determine cattle's ability to live at higher altitudes.

| Other AHIR Data |
|-----------------|
| Carcass         |
| EID             |
| Feed Intake     |
| Foot Score      |
| Hip Height      |
| PAP             |
| Scrotal         |

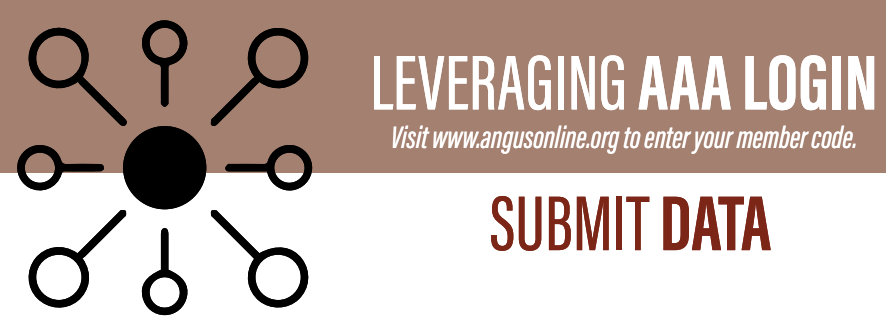

| C MY HERD SUBMIT DATA OD DNA GOU REPORTS 23- PUR                                                                                                    | CHASE/TRANSFER HISTORY SPROGRAMS MY ACCOUNT                                                                                                    |  |  |
|----------------------------------------------------------------------------------------------------|----------------------------------------------------------------------------------------------------|--|--|
|                                                                                                    | adsheet Entry 🛩 🖽 Calculators and Tables                                                                                                    |  |  |
| and the second second se |                                                                                                    |  |  |
| AI You can purchase AI Certificat<br>You can purchase AI cer<br>sire and chose to colleg                                                                                                    | <b>tes:</b><br>rtificates on bulls that you own within your membership. If you kept a bull as a herd<br>:t him for personal Al use, you do not need Al certificates to register those calves. In                                                                                                    |  |  |
| Purchase AI Certificates the event you sold seme their calf, this is where                                                                                                    | en on that same bull and your customer now requires the Al certificate to register<br>you would order the Al certificate and transfer it to your customer.                                                                                                    |  |  |
| Transfer AI Certificates Transfer AI Certificates This tab allows you to the                                                                                                    | es:<br>ransfer Al certificates that are already in your inventory to any other account.                                                                                                    |  |  |
| Al certificates on owned sires may be purchased from the Association for \$10 per<br>Enter the bull's registration number.                                                                                                    | er certificate and transferred to any member code at the same time.                                                                                                    |  |  |
| To purchase, the bull must be registered in your membership. Per American Angus<br>Association rules, the bull must also have the required DNA testing completed.                                                                                                    | Posts indicated with an accertisic pare required.                                                                                                    |  |  |
| Enter the quantity of certificates you wish to purchase.                                                                                                    |                                                                                                    |  |  |
|                                                                                                    | Filling the bull snegstration number and the guardity you with to purchase. After you dick <b>Save</b> , if no entry, you will be care to the All Transfer Schere where you can transfer After one or more customers<br>Bull Registration fluender:                                                                                                    |  |  |
| Save. Now, transfer your certificates.<br>If there are no errors, you will be taken to the AI certificate transfer screen to<br>transfer certificates to one or more customers.                                                                                                    | Filler the ball's registration number and the guardity you with to purchase. After you dick <b>Save</b> .<br>If no entry, you will be care to the All Transfer Samer where you can transfer After to one or more customer<br>Bull Registration function:                                                                                                    |  |  |
| <ul> <li>Save. Now, transfer your certificates.</li> <li>If there are no errors, you will be taken to the AI certificate transfer screen to transfer certificates to one or more customers.</li> <li>Enter the bull's registration number.</li> </ul>                                                                                                    | Filler the ball's negatization number and the guardity you with no purchase. After you dick <b>Jave</b> . If no entry, you will be care to the All Transfer Stream when you can transfer ACs to one or more contenent OutPlag stream flumber:  Purchase Quartity:  Purchase Quartity:  VEN / VPANE ALCERTRICATE ENROPEE  Press induced with an ecceler() on explanel.                                                                                                    |  |  |
| <ul> <li>Save. Now, transfer your certificates.</li> <li>If there are no errors, you will be taken to the AI certificate transfer screen to transfer certificates to one or more customers.</li> <li>Enter the bull's registration number.</li> <li>Enter the customer code and quantity to transfer.</li> </ul>                                                                                                    | Filles the ball's negatization number and the guardety you with no purchase. After you dick <b>Sare</b> .         Bits the ball's negatization number and the Affrancis Science reference you can branche Affra Stocker and more contracted and your memberships.         Built head that the Affrancis Science reference you can branche Affra Stocker and more contracted and your memberships.         Built head that and the science of the Affrancis Science reference you can branche Affra Stocker and more contracted and your memberships.         Built head to science of the Science of the Science reference of the your memberships.         Purchase Quantity |  |  |

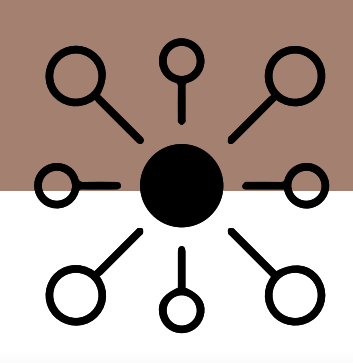

Visit www.angusonline.org to enter your member code.

# SUBMIT DATA

| 🖉 MY HERD | ⊗ SUBMIT DATA                          | 🕫 DNA        | cel Ré | EPORTS   | & PURCHASE/TRANSFER HISTORY     | @ PROGRAMS    | MY ACCOUNT 🖂 |
|-----------|----------------------------------------|--------------|--------|----------|---------------------------------|---------------|--------------|
| <b> </b>  | <ul> <li>✓ ⊡Transfer &lt; ~</li> </ul> | AHIR/Perform | ance ~ | tal/et ~ | Spreadsheet Entry ~ 🖾 Calculato | rs and Tables |              |

## ΕT

Request ET Authorization

Request EZ ET Authorizations

Transfer ET Authorization

ET Records

ET Technician Manager

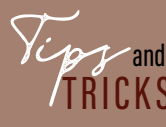

ET Authorizations are only required when the ET removal/flush date falls between 1/1/2012 and 2/23/2017. Recent embryo removals and flush dates don't require an ET Authorization.

| ET HUTH HEQUEAT ETAIL                                              |                                    |                  |
|--------------------------------------------------------------------|------------------------------------|------------------|
| Includes the following own<br>No items in cart.<br>Include Owners: | min 192353, 444212, 444219, 444261 | , 554128, 120794 |
| 78 2 374253.444                                                    | 212 444219 444251 554128 12075     | 0.7              |
| # Registration Number                                              | AAA _ 8                            |                  |
| <ul> <li>Beginning Birth Year;</li> </ul>                          | too Range 2                        |                  |
| Ending Brith Yeart                                                 | No Range 9                         |                  |
| <ul> <li>Tationflag.</li> </ul>                                    |                                    |                  |
| 0 Anna Sec                                                         | Folders Sats                       |                  |

## **Request ET Authorization:**

ET Authorizations are flush records on donor cows that may be required on registrations where the ET removal/flush date falls between 1/1/2012 and 2/23/2017. ET Authorizations are necessary when you do not own the donor dam at the time of the flush and the removal date falls within the time period. You can search by donor dam and/or sire.

## **Request EZ ET Authorization**:

This allows you to create ET Authorizations off of ET Records previously submitted through login. These ET Authorizations would be needed in the event you sold embryos and the removal date falls between the required dates of 1/1/2012 thru 2/23/2017.

## **Transfer ET Authorization:**

Transfer ET Authorizations to related member codes or to another breeder you may have sold embryos to.

## ET Records:

This tab is where data is imported for flush records and any other data you keep on embryo transfers on donor cows. This function serves as a herd management tool.

## ET Technician Manager:

Manage technicians who have performed flushes or embryo transfers.

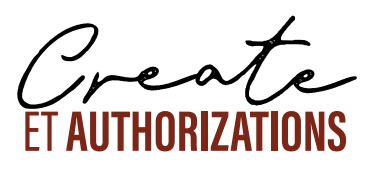

- 1. Click on Request ET Authorization and search for your donor dam by registration number, tattoo/tag, or just select Search to view donor dams whom were previously utilized for ET authorizations. Select the donor dam by clicking the blue circle with the plus sign to the left of her registration number. (F)
- 2. The donor information will be autofilled. Fill in the sire's registration number, embryo removal date, total number of embryos produced, and note whether the embryos were IVF or split. Save.
- 3. An autopopulated View/Edit ET Authorization Transfer screen will now give you the ability to transfer your newly created ET authorization. Fill in the member code and total number of authorizations.
- 4. Once complete, select Save. The authorization and transfer will be added to your cart. For the order to be processed, check out your cart.

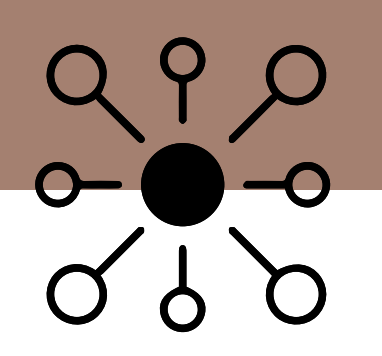

Visit www.angusonline.org to enter your member code

# SUBMIT **DATA**

## SPREADSHEET ENTRY

| g Book        | Breeding | Carcass         | Request FT Authorization                        |
|---------------|----------|-----------------|-------------------------------------------------|
|               |          |                 | wedness et vergouranou                          |
| g and Weaning | Cow Data | EID             | Transfer ET Authorizatio                        |
| ne            |          | Feed Intake     |                                                 |
|               |          | Foot Score      |                                                 |
|               |          | Hair Shed Score |                                                 |
|               | 16       | 3               | rg Feed Intake<br>Foot Score<br>Hair Shed Score |

You can work offline by downloading the corresponding spreadsheet for the data you wish to report. Completed spreadsheets can be emailed to Hostmaster@angus.org for processing.

## CALCULATORS AND TABLES

| Calculators and Tables                                                                                              |                                                                                                    |
|----------------------------------------------------------------------------------------------------|----------------------------------------------------------------------------------------------------|
| The American Angus Association provides several quick-<br>suited to the needs of their individual operations.       | reference calculators and tools to assist breeders and their customers in their selection decisiens                                |
| Accuracy & Associated Possible Change - Table listing th                                                            | e possible change values associated with each EPD trait at various accuracy levels.                                                |
| Across-Breed EPD Adjustment Factors - The most recent<br>EPD values to an Angus equivalent.                         | U.S. MARC adjustment factors. Add these to the EPOs of animals of different breeds to adjust their                                 |
| Adjusted Weights and Measurements by Year - AHIR aver                                                               | ages since 1972.                                                                                                    |
| Age in Days - Calculate the date when a calf will fall into a                                                       | age windows for AHIR measurements                                                                                                  |
| Breed Averages for EPD and SValues - For current sires, o                                                           | current dams, non-parent bulls, and non-parent cows.                                                                               |
| Data Descriptions - Lists expected progeny difference (E                                                            | PD) and \$Value averages, standard deviations (SD) and minimum/maximum.                                                            |
| Genetic Trend EPD and SValues by Birth Year - average El                                                            | PD and \$Value trends since 1972.                                                                                                  |
| Bestation Calculator - Calculate an approximate due date                                                            | or service date for breeding animals.                                                                                              |
| Heritabilities & Genetic Correlations - A table to report th                                                        | via.                                                                                                    |
| Optimal Milk Module - For commercial producers, Angus<br>your annual estimated pasture and feed cost, to find a Mil | Optimal Milk allows you to enter your current average cow weight and cow, her milking level, plus<br>Ik EPD matched to your needs. |
| Percentile Breakdown - For current sires, current dams, r                                                           | non-parent bulls, and non-parent cows to show how animals rank in the Angus detabase.                                              |

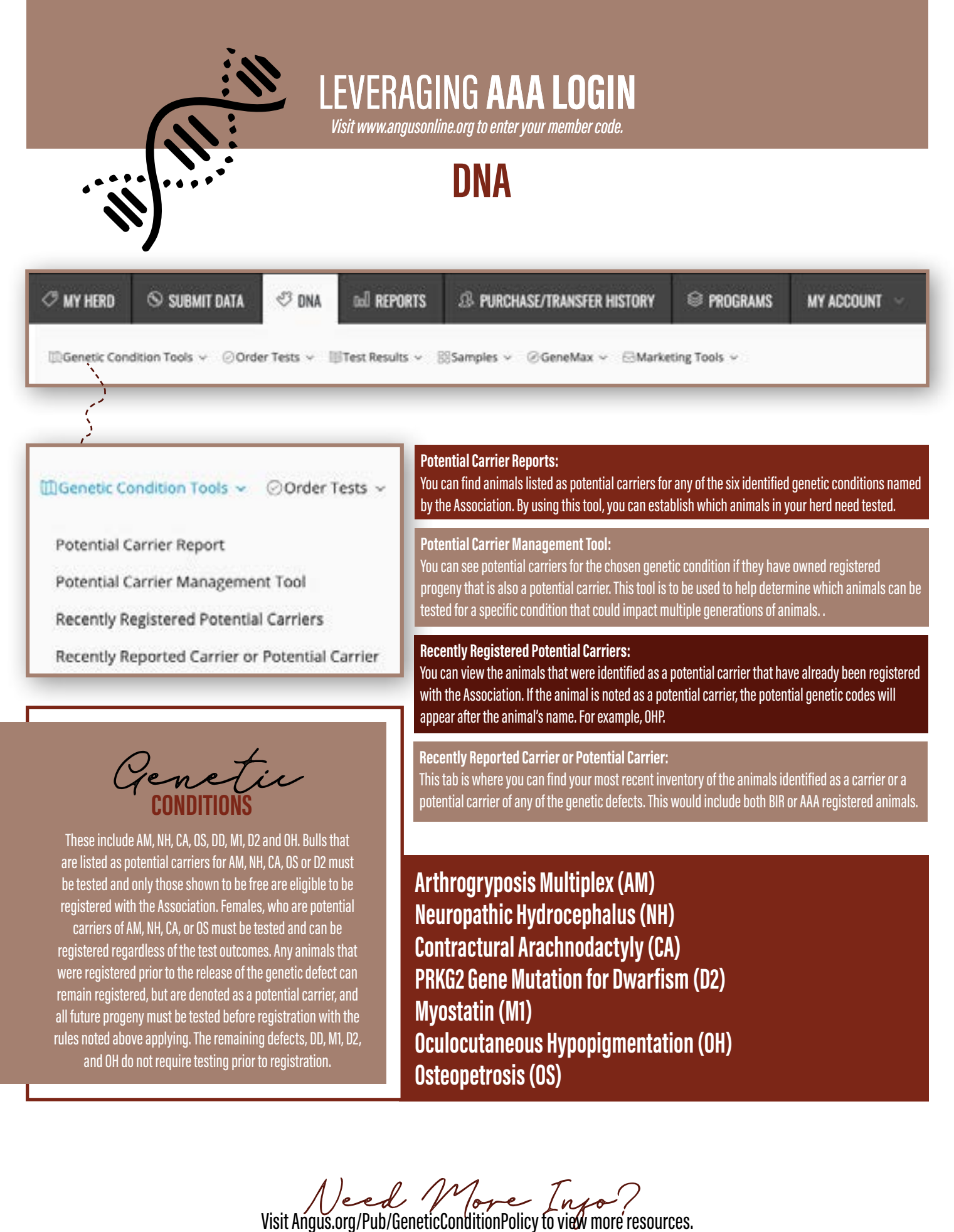

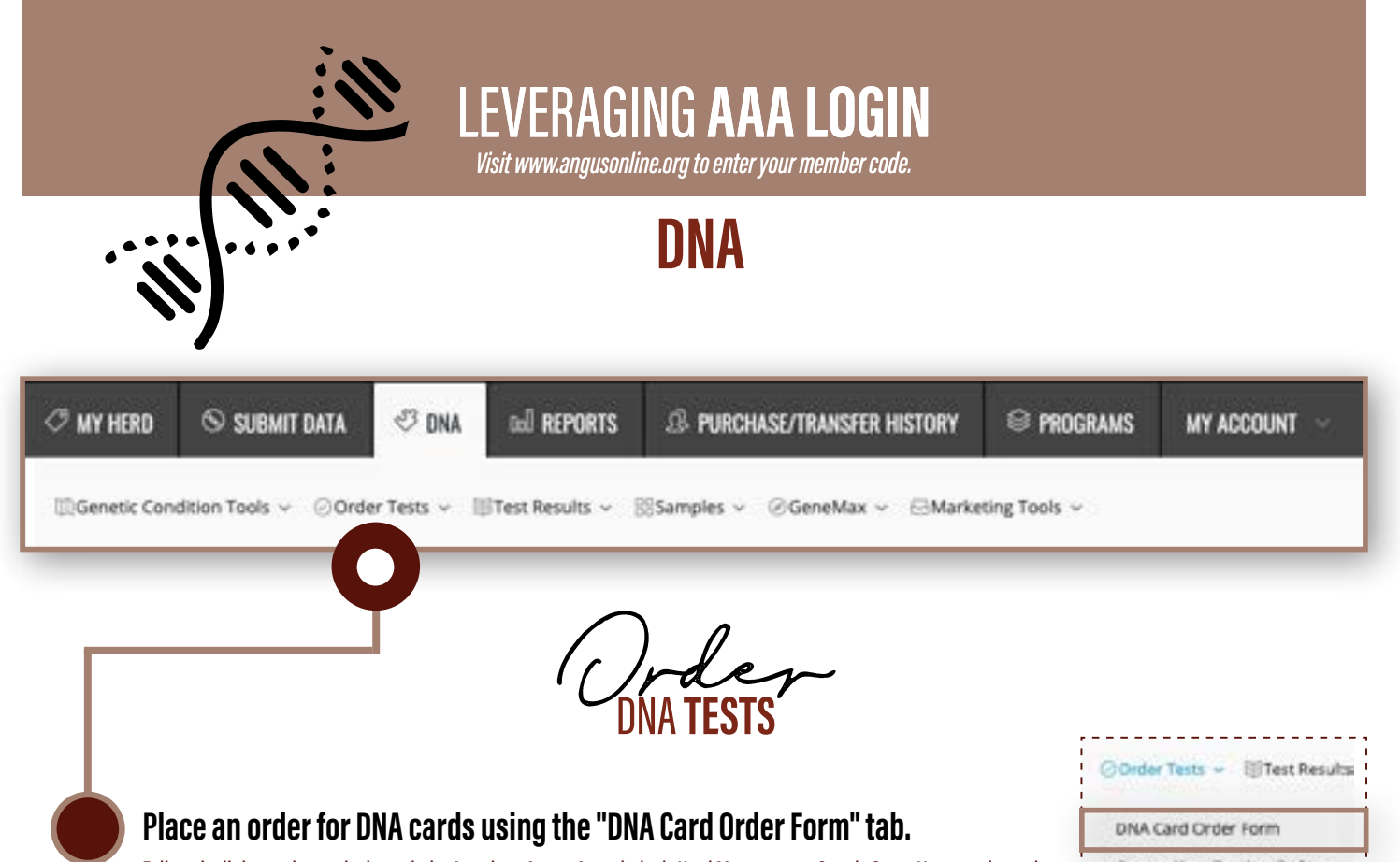

Follow the link to order cards through the American Angus Association's Herd Management Supply Store. You can also order Tissue Sampling Units using the DNA testing option for Tissue Sampling Units found by clicking 'Shop' link at the top-right of our homepage, or by following the link to order cards and selecting "Click Here" to place an Allflex tissue sample order.

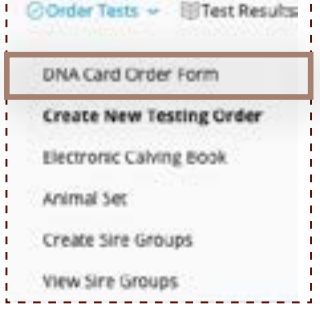

## Collect your sample.

Blood and hair samples should be placed on the appropriate DNA card. Hair or tissue samples are required for twins. Blood or Allflex Tissue Sampling Units (TSU) are the preferred method.

### BLOOD: STEP 1:

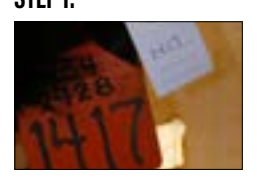

Record animal ID # (tattoo and/or tag number) on a DNA card.

HAIR: Step 1:

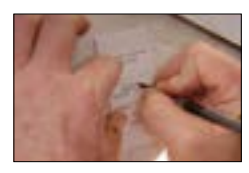

Record animal ID # (tattoo and/or tag number) on the hair card.

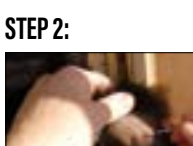

Prick the vein in the animal's ear with a sterile needle.

STEP 2:

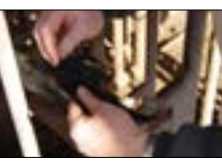

Pull from the tail switch "up and away" (20 hairs with root bulbs).

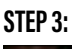

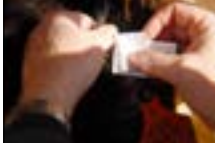

Touch the circle on the DNA card to the blood site on the ear. Fill the circle.

STEP 3:

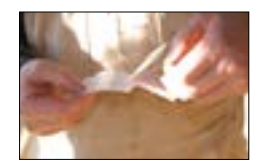

Place bulbs on the back flap. Peel off backing paper on sticky flap.

## TISSUE (TSU): Scan and watch:

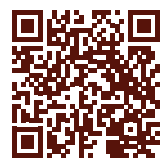

Scan this code to watch video on how to collect a TSU sample.

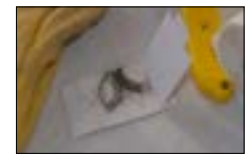

Press sticky side on top of bulbs to seal sides. Hair bulbs must be present to perform tests.

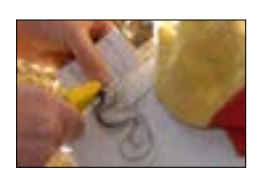

Trim excess hair to the edges of the hair card.

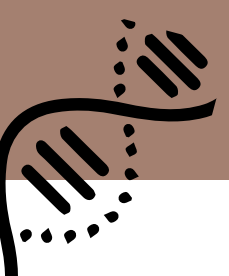

Visit www.angusonline.org to enter your member code

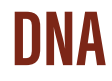

## If you haven't already, record your animals in the "Electronic Calving Book."

This is where you would enter animals you haven't submitted weights on or registered yet. You can also record animals through the AHIR Calving/Weaning Data selection under the Submit Data tab.

## Create a new testing order.

It's important to remember to create a new testing order BEFORE mailing your samples into the Association. To order testing, click on "Create New Testing Order." From here, you need to provide a list of animals for testing and choose the testing you want performed. You can choose from AngusGS, HD5OK, stand along parentage, genetic conditions or ala carte options. Both highdensity genomic tests include parentage and can have ala carte options added at a reduced price. Once complete, save your testing order and check out your cart.

## Mail your samples to the Association.

Be sure to include a hard copy of your confirmation email you received from the Association received after ordering your tests. If you are mailing TSUs to the Association, there is also a corresponding excel spreadsheet that needs to be filled out with the corresponding tag and barcode from the TSU. You can download the template in your AAA Login account. Once complete, upload the spreadsheet in your AAA Login account. If you need technical support, contact agiusers@angus.org.

## Wait, then view your test results or status.

Once results are available, you will receive an email notification. Go to the Test Results tab in your AAA Login account to view.

Test Results v BSamples v

View Results

Animals with excluded parentage

View DNA Test Status

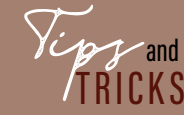

To add alternate parents, visit http://www.angus. org/Education/Videos/Add-Alternative-Parentage. mp4. This video will walk you through the step-bystep process.

## View Results:

Here you can view the results for every testing order you've submitted, which are grouped accordingly by submission date. On this page, you can also find information on any failed samples that would need to be resubmitted by choosing the "Click here to see failed samples that need resubmitted" link. Failed samples are also shown in the notes portion of the DNA Test Results.

## **Animals With Excluded Parentage:**

You can find any animals that have been returned with parentage issues. You can see if the sire or dam was incorrect and add alternate parents using the link in the yellow box at the top of your screen. The animal will remain in this tab and cannot be registered until this issue is resolved. If the animal was registered prior to parentage testing being completed, the animal's registration will be temporarily cancelled until the issue is resolved. For more information, watch our tutorial video on adding alternate parents.

### View DNA Test Status:

This lets you know when the office received your samples, when they were shipped to the lab and when they were received back in the office for processing.

Failed Sample? Go to https://www.angus.org/AGI/SubmittingSamples.aspx for more information.

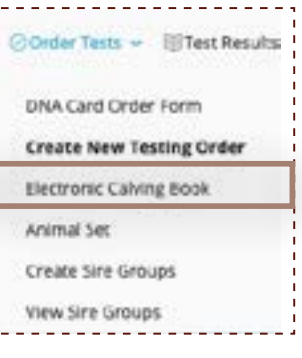

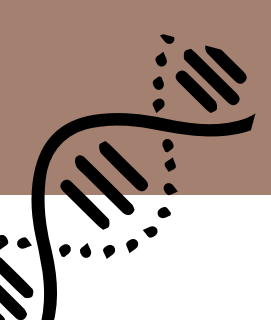

Visit www.angusonline.org to enter your member code

## DNA

## **SAMPLES**

Bamples V @GeneMax V DNA Sample Inventory DNA Tests Awaiting Samples

Samples that need resubmitted

**DNA Sample Instructions** 

Learn how to take a DNA Sample

DNA Sample Inventory:

You'll find a list of all animals you have submitted DNA on. The Association stores these samples, so if an animal already has a usable sample on file, you do not have to resubmit it.

## **DNA Test Awaiting Samples:**

Any animal you have ordered testing for, but doesn't have a sample submitted to the Association or the sample hasn't processed yet, will appear under this tab.

Samples That Need Resubmitted: This is another location to find what samples need resubmitted because of an issue with the DNA sample itself.

DNA Sample Instructions & Learn How to Take a DNA Sample:

These are educational links to assist members in taking samples. It's important that members know that the Association accepts blood, hair, semen and Allflex Tissue Sampling Unit (TSU) samples. For twins, a hair or TSU sample is required.

## **GENEMAX**

## GeneMax Advantage:

This menu selection is another testing option available for members that want to identify prospective commercial Angus replacement females within their herd. Test features include: a profitability index for genetic merit (Total Advantage), an index ranking females for maternal traits to aid in heifer selection (Cow Advantage), and an index ranking females for differences in terminal traits, increasing your chance to meet CAB specifications (Feeder Advantage).

GeneMax 
 ✓ 
 Anarketing Tools 
 ✓
 Anarketing Tools 
 ✓
 Anarketing Tools 
 ✓
 Anarketing Tools 
 ✓
 Anarketing Tools 
 ✓
 Anarketing Tools 
 ✓
 Anarketing Tools 
 ✓
 Anarketing Tools 
 ✓
 Anarketing Tools 
 ✓
 Anarketing Tools 
 ✓
 Anarketing Tools 
 ✓
 Anarketing Tools 
 ✓
 Anarketing Tools 
 ✓
 Anarketing Tools 
 ✓
 Anarketing Tools 
 ✓
 Anarketing Tools 
 ✓
 Anarketing Tools 
 ✓
 Anarketing Tools 
 ✓
 Anarketing Tools 
 ✓
 Anarketing Tools 
 ✓
 Anarketing Tools 
 ✓
 Anarketing Tools 
 ✓
 Anarketing Tools 
 ✓
 Anarketing Tools 
 ✓
 Anarketing Tools 
 ✓
 Anarketing Tools 
 ✓
 Anarketing Tools 
 ✓
 Anarketing Tools 
 ✓
 Anarketing Tools 
 ✓
 Anarketing Tools 
 ✓
 Anarketing Tools 
 ✓
 Anarketing Tools 
 ✓
 Anarketing Tools 
 ✓
 Anarketing Tools 
 ✓
 Anarketing Tools 
 ✓
 Anarketing Tools 
 ✓
 Anarketing Tools 
 ✓
 Anarketing Tools 
 ✓
 Anarketing Tools 
 ✓
 Anarketing Tools 
 ✓
 Anarketing Tools 
 ✓
 Anarketing Tools 
 ✓
 Anarketing Tools 
 ✓
 Anarketing Tools 
 ✓
 Anarketing Tools 
 ✓
 Anarketing Tools 
 ✓
 Anarketing Tools 
 ✓
 Anarketing Tools 
 ✓
 Anarketing Tools 
 ✓
 Anarketing Tools 
 ✓
 Anarketing Tools 
 ✓
 Anarketing Tools 
 ✓
 Anarketing Tools 
 ✓
 Anarketing Tools 
 ✓
 Anarketing Tools 
 ✓
 Anarketing Tools 
 ✓
 Anarketing Tools 
 ✓
 Anarketing Tools 
 ✓
 Anarketing Tools 
 ✓
 Anarketing Tools 
 ✓
 Anarketing Tools 
 ✓
 Anarketing Tools 
 ✓
 Anarketing Tools 
 ✓
 Anarketing Tools 
 ✓
 Anarketing Tools 
 ✓
 Anarketing Tools 
 ✓
 Anarketing Tools 
 ✓
 Anarketing Tools 
 ✓
 Anarketing Tools 
 ✓
 Anarketing Tools 
 ✓
 Anarketing 
 △
 Anarketing Tools 
 ✓
 Anarket

## MARKETING TOOLS

⊟Marketing Tools ∨

## Marketing Tools:

These are downloadable advertisements you can include in your sale catalog or various promotional marketing pieces to promote your animals have been AGI tested.

Questions?

Contact Customer Service at 816.383.5100 anytime between 8 a.m. - 4:30 p.m. CST.

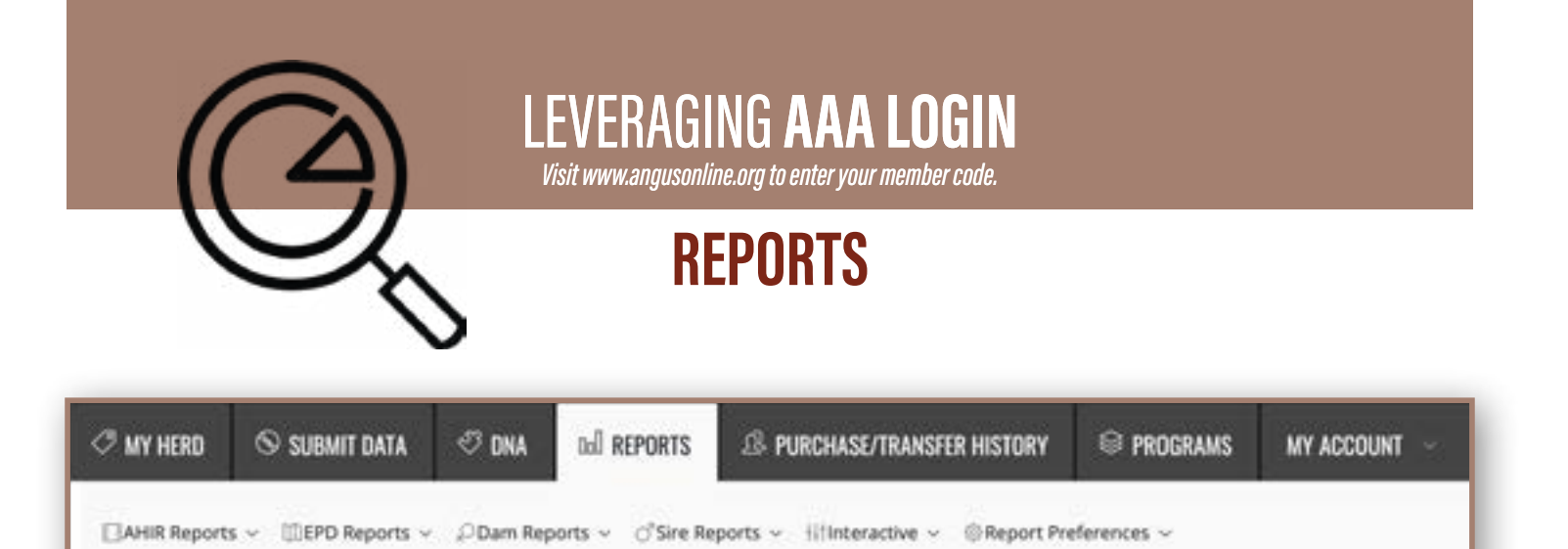

| ☐AHIR Reports ∨ ①EPD Rep  | AHIR Work History/Reports:<br>You can generate a list of any AHIR data reported to the Association. Select the type of AHIR data you want a<br>history of and click search. A list will be generated with all of your submissions for that data type. For example,<br>you can generate a report of weaning weights, ultrasound information and much more. |
|---------------------------|----------------------------------------------------------------------------------------------------|
| AHIR Work History/Reports | <b>Ultrasound Barn Worksheet:</b><br>You can create a worksheet to use when scanning animals for ultrasound data on your farm or ranch. To create                                                                                                    |
| Ultrasound Barn Worksheet | a worksheet, choose from age, sex, birthdate range or an existing animal set . You can print that worksheet out<br>and use it to record the necessary information needed for ultrasound by an authorized technician.                                                                                                    |

Submit MITRASOLIND DATA

## Select date and technician.

First, determine the age of your calves to scan. Go to http://www.angus.org/Performance/PerfAgelnDaysCalc.aspx. Enter birth dates, then hit enter. This will give age windows for weaning, yearling and ultrasound. Select a date to scan that fits your herd and find a technician using this link: http://www.angus.org/ performance/ultrasound/perfbreederprotocol.aspx. Select "Find a Technician by State."

## Prepare for scanning.

It is suggested that all animals be scanned in a squeeze chute, with side panel doors, to ensure image quality and ease of scanning. Cattle must be dry in the region of scanning and out of direct/bright sunlight to allow the field technician to see the images on the monitor. Provide a grounded 110-volt outlet. Cattle must be clipped and cleaned in the region of scanning with no more than 1/2 inch of hair in scanning area. If the outside temperature is too cold, supplemental heat must be provided for equipment and oil.

## Create an Ultrasound Barn Worksheet using the Reports tab.

Submit weaning weights to obtain your barnsheet. The preprinted barnsheet that is included with the weaning reports/summaries includes the herd ID, tattoo, sex, birth date, registration number of calf (if available), dam's tag, and dam's registration number. Every animal scanned must be on the barnsheet. If an animal does not appear on the barnsheet, the breeder must provide this information to the field technician for inclusion on the barnsheet at time of scanning.

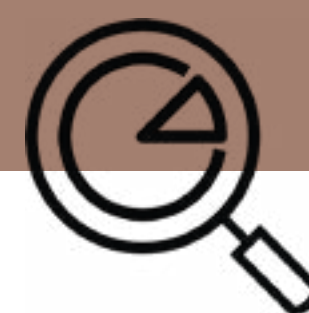

Visit www.angusonline.org to enter your member code

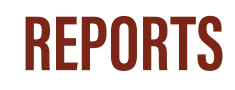

## Collect scan weights.

The breeder must collect individual weights within seven days of when the animals are scanned. Weights are to be taken in the morning prior to any feeding. The animals should not have access to overnight feed prior to weight collection. It is preferred that animals be held off both feed and water overnight. This weight is to be used in the prediction of empty-body weight so gut fill should be minimized. The weights are to be recorded on the barnsheets and given to the technician for submission to the authorized lab along with the ultrasound images.

## Assign contemporary groups.

Each contemporary group should encompass same sex calves, managed and treated alike, from the same weaning contemporary group, to be considered a proper contemporary group for ultrasound. Designate with a Contemporary Group Code; a letter (A-Z). All animals within a contemporary group are to be scanned on the same day or over no more than three consecutive days. An example would be: If ten animals from the same weaning contemporary group are scanned on the same day, they will be in the same contemporary group for ultrasound.

## Determine test type and diet.

Test type describes the management of the animals. R=Ranch Test (bulls) C=Central Test (bull test) D=Developing heifers F=Feedlot. Determine Diet. The diet code describes how the animals were fed. 1. Unknown 2. 0% concentrate (no grain, on pasture, some hay) 3. Less than (<=) 50% concentrate (Example: whole corn silage, or supplemented with hay) 4. Greater than (>) 50% concentrate (Example: fed, show feed, bull test).

## Field technician submits ultrasound images to authorized lab.

Ultrasound scans collected by a field technician on each animal include the following: rump fat thickness, rib fat thickness, ribeye area and percent intramuscular fat (marbling). After ultrasound images have been collected, it is the responsibility of the field technician to submit the images to an authorized lab for interpretation, along with a completed barnsheet. The average processing time for images to be interpreted and the data submitted to the Association is seven working days, assuming no errors are found. The interpretive data from the scans are then sent to the Association electronically for adjustments, EPD calculations and summaries that are provided to the breeders.

## The Association processes ultrasound reports/summaries for the breeder.

Once the ultrasound data has been received by the Association, the breeder will be contacted by an AAA representative if errors are present. (Example: missing weaning weights or animals not found in the system). If no errors are present, the data is processed and posted on AAA Login the next business day. Ultrasound summaries are mailed to the breeder based on marked preferences. To change your report preferences, use the Report Preferences tab. The data can also be emailed if the field technician has included such information as forwarding instructions to the authorized lab. Fridays are the weekly cutoff for performance data. Interim numbers for ultrasound would be available the next business day and final EPDs will be available that Friday. Any information received after Tuesday cutoff will still show interim numbers the next business day however, final EPDs will be available the following Friday. The breeder will receive ultrasound summaries for Herd ID Order and Sire Order along with average progeny ratios for both sires and dams. Individual ultrasound measurements are adjusted to 365 days for bulls and 390 days for heifers, and those measures are used as part of the EPD calculations.

## View your results.

Using your AAA Login account, go to the Reports tab and select "AHIR Work History/Reports." On the work history screen, change the type to ultrasound in the dropdown menu and select search. Choose your process date and click on details. On the details screen, you will have two options. Select "AHIR Data" on each animal to review individually. Or, above the spreadsheet, you will see "Tag Order" in the dropdown box. Select "Go." It will take just a moment to generate the data onto a Beef Improvement Record spreadsheet. You may print or save as a PDF. If printing, make sure you select option for "fit to page" or landscape page setting.

For more details on ultrasound information, please visit: http://www.angus.org/performance/ultrasound/perfbreederprotocol.aspx or http://www.angus.org/Performance/Documents/ultrasound\_flow\_chart.pdf

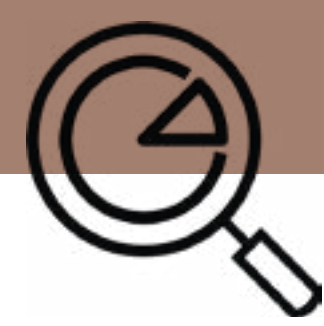

Visit www.angusonline.org to enter your member code.

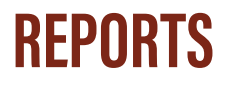

IIIEPD Reports 🗸 "ODam Reports 🗸 🔿 Sire Re

EPD/\$Values - Owned Animals

EPD Sorts for Current Sires/Dams/Non-Parents

### **EPD/**\$Values - Owned Animals:

This helps you return a report for all EPDs and \$Values for any particular animals you choose. Using this report option saves you from having to search animals individually. You can select what group of animals you want to view EPD's on based on search criteria like birthdate range, animal set, sex, etc. The report can be printed or viewed in an Excel file.

EPD Sorts for Current Sires/Dams/Non-Parents:

This is a unique tool that allows you to search for sire, dams, non-parents bull and cows, that meet your specified criteria. You can enter a desired range or any number for an EPD or a combination of EPDs as well as select a trait to sort the report by. Then, based on your criteria, a list of no more than 100 animals will populate that most closely match what you're looking for, all sorted by the trait you selected.

Calving Calendar Report

Produce of Dam Report

### **Calving Calendar:**

You can use the "Calving Calendar" to generate a calendar for calving dates. You choose what season and year you are creating a calendar for, then you can print it off or save it for your records.

### Produce of Dam Report:

This gives you a list of progeny based on the criteria you provide for the dams. You can choose to search dams by birth date range, tattoo or set and then you can elect to include sale data on those calves as well. For example, if you do a produce of dam report for all of your Spring 2015 females, you can reveal your most productive cows in that that specific set. This tool also gives you some additional data on calving intervals, average performance data ratios, and so forth.

### **MaternalPlus Reports:**

The rest of the options within Dam Reports all relate to MaternalPlus, the American Angus Association's whole herd reporting program. The first step in activating these specific tools is to enroll in the MaternalPlus program. The "MaternalPlus Female Age Distribution Report" shows you a bell curve illustrating the average of age your herd. The "MaternalPlus Genetic Trends for Enrolled Females" shows you exactly what it is titled, the genetic trends that exist within your herd within those enrolled females. Under the "MaternalPlus Dam Disposal," you are given a summary report for the disposals you reported for a specific year. The report will include the disposal reasons, the total number of animals for each reason broken out by cow age, and the corresponding percentage for each disposal code. Then under the "MaternalPlus Condition Summary" you can view a summary of the condition scores you have submitted on your cow herd. This is a bar graph indicating the quantity of cows reported for each condition score. The report will also calculate an average condition score for your cow herd based off of what was submitted.

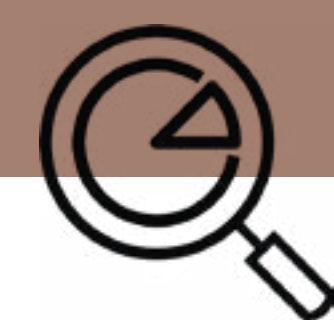

Visit www.angusonline.org to enter your member code

## REPORTS

**Owned Progeny of Sire:** 

| O <sup>®</sup> Sire Reports ∽ ↓↓†Interactive                                                                                                    | You can enter the registration number of a particular sire to generate a list of owned progeny that<br>are sired by that particular bull. For example, if I wanted a list of all sons and daughters by HA<br>Cowboy Up 5405 that I own, I'd enter his registration number and generate that report.                                       |
|----------------------------------------------------------------------------------------------------|----------------------------------------------------------------------------------------------------|
| Owned Progeny of Sire                                                                                                    | <b>Owned Sire Progeny Averages:</b><br>You can view the average performance ratios for sires you own. You can search by a specific<br>registration number, birth date range, tattoo, or existing animal set. The report will generate and<br>provide you with average production, maternal, and ultrasound performance counts and average |
| Owned Sire Progeny Averages                                                                                                    | ratios. This report would help you in comparing in-herd sires calves' performance.                                                                                                    |
| a <b>te Custom Animal Report:</b><br>can generate your own report based on whatever criteria you choose. You<br>ct what animals you want to display using a particular age, set or pasture,                                                 | can<br>then you                                                                                                    |
| ose what data you want to view including: animal information, parent infor<br>n, weaning, or yearling data, maternal data, current calf data, EPDs, ultraso                                                                                 | nation,<br>und data, Create Custom Animal Report                                                                                                    |
| ues, sale data or genomic rank. This tool can assist customers in making o<br>tify certain groups or in comparing animals. Essentially this report can be<br>ad off of any criterion you select. The report can also be opened into Eycel f | generated Data Sheet                                                                                                    |

### Data Sheet:

viewing and sorting of data.

Crea You sele cho birt \$Va ider bas

You can create pedigree printouts to use in sale catalogs and promotional items. You can choose the style, pedigree options, EPD, data and \$value options. You have the option to edit the information to add in foot notes, sale information, or an animal's picture. This is a really good option for those who sell cattle in private treaty sales and don't normally go through the process of having a sale catalog created. An animal set must be created in order for this option to work correctly.

### **Inbreeding and Relationship Coefficients:**

You will find links that allow you to input your data and calculate these figures. These tools were developed to assist with mating decisions within closely related animals and to help make decisions on outliers in your herd. This advanced tool tells you how closely related animals are based off a numerical value or provides a projected inbreeding coefficient to determine if any potential inbreeding exists for a designed mating of a sire or dam.

Report Preferences ~

**Report Preferences** 

My Recent Report List

**Report Preferences:** 

This tab allows you to make adjustments to your default preferences.

My Recent Report List: This is a shortcut to find the most current reports you have assembled.

Contact Customer Service at 816.383.5100 anytime between 8 a.m. - 4:30 p.m. CST.

Inbreeding and Relationship Coefficients

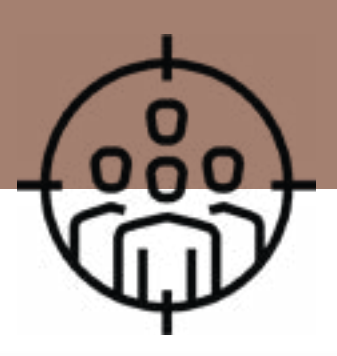

Visit www.angusonline.org to enter your member code.

# P/T **HISTORY**

| 🖉 MY HERD                                                 | 🛇 SUBMIT DATA                                                                          | ି DNA                                                | ad REPORTS                                                  | & PURCHASE/TRANSFER HISTOR                                           | 9               | PROGRAMS          | MY ACCOUNT                      |
|-----------------------------------------------------------|----------------------------------------------------------------------------------------|------------------------------------------------------|-------------------------------------------------------------|----------------------------------------------------------------------|-----------------|-------------------|---------------------------------|
| .Customer M                                               | anager 🛛 🕄 Data She                                                                    | et ©Sale                                             | Data & History 🗸                                            | Buyer Info & History                                                 | Info & His      | tory              |                                 |
| -                                                         |                                                                                        |                                                      |                                                             |                                                                      |                 |                   |                                 |
| OUTTOWER MANAGER                                          |                                                                                        |                                                      |                                                             |                                                                      | HOME            | ubiour - NACHALTH | vářsti veřstel – sustavel verva |
| The Currence Merager prov<br>Search existing culturers in | des the addity for registered rings breed<br>your customer stanager for by childing an | ers to manipur, a detuni<br>erit with last name or o | didaution of Colorers<br>alle or is networked basis have an | d state famili Stank. Club the Hold Nael Balton to antier new custom | en in pour lai. |                   |                                 |
| Customer Manager [ report)<br>Last Name:                  | Bows                                                                                   |                                                      |                                                             |                                                                      |                 |                   |                                 |
| Sare And                                                  |                                                                                        |                                                      |                                                             |                                                                      |                 |                   |                                 |

### **Customer Manager:**

You are able to view and maintain a detailed database of your customers. Here you are able to search for existing customers, add new customers or import buyers from your sale history. If you are importing customers, you can choose bull or female buyers, animal buyers or how many years of past customers you'd like to import.

| DATA SHEET                                                                                                    |                                                         | iciai - sincur - Rachás | artikanantik sestepise - tarta tarat |
|----------------------------------------------------------------------------------------------------|---------------------------------------------------------|-------------------------|--------------------------------------|
| Create a printable Data Shock horn availabilit anomal acts.<br>Only with sheet to axis to numbers and unserveds.<br>Only work sheet to previous data sheet. |                                                         |                         |                                      |
| Avenue base                                                                                                    |                                                         |                         |                                      |
| Al E 2779enales E 🔐                                                                                                    | the based of the waters and contracts for a last direct |                         |                                      |
| ine it is to been again and has been a left to a                                                                                                    | ni as D marters in club tall in add any lafeed 45.      |                         |                                      |
| Sheet Style   Style 1 2-Ger Petrivitals & Rosters                                                                                                    | 2 tampes                                                |                         |                                      |
| Jorthy Lin T Q Aul 1 Deal                                                                                                    | Instante Priste: []                                     |                         |                                      |
| And a tria to the data share                                                                                                    |                                                         |                         |                                      |
| Add a Naraw St. The Back Overs                                                                                                    |                                                         |                         |                                      |
| Were these If Were and print a data street.                                                                                                    | (See                                                    |                         |                                      |

## Data Sheet:

You can create pedigree printouts to use in sale catalogs and promotional items. You can choose the style, pedigree options, EPD, data and \$value options. You have the option to edit the information to add in foot notes, sale information, or an animal's picture. This is a really good option for those who sell cattle in private treaty sales and don't normally go through the process of having a sale catalog created. An animal set must be created in order for this option to work correctly.

Add sets through your AAA Login account/under the My Herd tab.

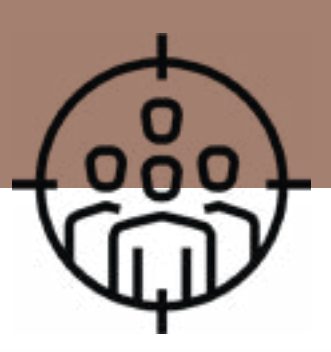

Visit www.angusonline.org to enter your member code.

# P/T **HISTORY**

| 🗷 MY HERD    | © SU   | IBMIT DATA | I DNA    | ad REPORTS       | & PURCHASE/TRANSF    | ER HISTORY   | © PROGRAMS | MY ACCOUNT 🖂 |
|--------------|--------|------------|----------|------------------|----------------------|--------------|------------|--------------|
| 2 Customer M | anager | 88Data She | et ©Sale | Data & History 🗸 | Buyer Info & History | @Seller Info | & History  |              |

| Sale Data & History ∽ Buye Sale Data Sale Data History   | Sale Data:<br>This allows you to import and record sale data and information. You can add sale data on any of your<br>animals via the registration number, sex, animal set or other specified search criteria. You can also import<br>sale data from an existing excel file to be included in your records. This import does require you to enter<br>the Association; so, on Angus animals, be sure to enter the AAA as abbreviated for American Angus<br>Association. Additionally, you will also need the animal's registration number, and lot numbers used to<br>import your records. Your spreadsheet does need to be in specific column order for a successful import, so<br>be sure to follow the order noted in this area. |
|----------------------------------------------------------|----------------------------------------------------------------------------------------------------|
| Animals Purchased History<br>Animals Transferred History | <b>Sale Data History:</b><br>You are able to find the sale data history of animals where sale data has been entered in our system. This<br>would include any current or transferred animals. You can search by registration number, birthdate range,<br>sex or tattoo.                                                                                                    |
|                                                          | <b>Animals Purchased History:</b><br>This function allows you to view all animals that you have purchased under all or any specific member<br>codes. You can also view your purchase history for five years, 10 years or all years.                                                                                                    |
| Dial 816.383.5100 with any questions.                    | Animals Transferred History:                                                                                                    |

## BUYER INFO AND **HISTORY**

## **Buyer Info and History:**

Here you are able to generate a list of your previous buyers. You can choose your type of buyers whether its animal buyers, bull buyers, or female buyers and then you can choose how many years back you'd like to search from. After you search, you can choose to create a list that includes their contact information we have on file here at the Association. You can also review the animals sold to each buyer by clicking on the member code that comes up in the buyer list. After you have created this list you have the ability to export it to an excel file or save it. Here, you can also look up a specific buyer by searching using their member code, part of their name or state.

You can view all of your animals who have been transferred under any or all of your member codes. To look for a specific transfer, enter a registration number or tattoo and click search to look for that specific animal.

## SELLER INFO AND HISTORY

## Seller Info and History:

This option allows you to generate a list of the sellers you have purchased cattle from. Very similar to "Buyer Info & History," you are able to choose your type of seller and how many years back to search to narrow down your results. With this search you are able to locate the seller's name, address and contact information. You can also review the animals purchased from each seller by clicking on the member code that comes up in the seller list.